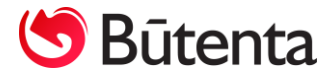

## **NONC**apskaitos programos naujinys

## "SODROS" PRANEŠIMAI NUO 2019 M.

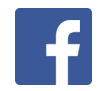

Visas su Nano apskaitos programa susijusias naujienas sekite Nanoapskaita Facebook paskyroje.

UAB "Būtenta" Klientų aptarnavimas: 8-37 491035 <u>www.nanoapskaita.lt</u>

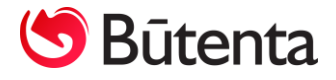

Gerbiamas kliente,

Džiaugiamės, kad esate UAB "Būtenta" klientai ir naudojate buhalterinės apskaitos programą Nano. Norime atkreipti Jūsų dėmesį į sistemos pakeitimus.

2019 m. vasario mėn. išleistas naujinys Nr. **031 "Sodros" pranešimai nuo 2019 m.** Nano+ ir Nano+ ūkininkams programos versijoms. Šiuo naujiniu suprogramuota galimybė eksportuoti Sodros ataskaitų duomenis į naujus "Sodros" 1-SD, 2-SD, 9-SD, 12-SD, 13-SD, NP-SD2 ir SAM pranešimų šablonus.

Jums reikia:

- Į programą atsiųsti naujinį Nr. 031 (pasirinkus Servisas -> Nano atnaujinimas);
- Iš "Sodros" tinklalapio į savo kompiuterį atsiųsti naujus 1-SD, 2-SD, 9-SD, 12-SD, 13-SD, NP SD2 ir SAM pranešimų šablonus;
- Sodros ataskaitų formavimo lange (Servisas -> Elektroninių Sodros ataskaitų parengimas)
   lauke "Direktorija" nurodyti direktoriją, kurioje patalpinti nauji "Sodros" pranešimų šablonai;
- Jeigu darbuotojas papildomai kaupia 3 % Sodros mokesčio, į Žinynai -> Darbuotojai->
   Papild. Info -> Parametrai -> įrašyti parametrą sam\_p2 = [22.50];
- Jeigu darbuotojas papildomai kaupia 1,8 % Sodros mokesčio, į Žinynai -> Darbuotojai ->
   Papild. Info -> Parametrai -> įrašyti parametrą sam\_p2 = [21.30];
- Jeigu su darbuotoju sudaryta terminuota darbo sutartis, į Žinynai -> Darbuotojai ->
   Papild.Info -> Parametrai -> įrašyti parametrą:
  - sam\_p1 = [2.49], jeigu darbdavys priklauso 1-ai grupei;
  - sam\_p1 = [2.71], jeigu darbdavys priklauso 2-ai grupei;
  - sam\_p1 = [3.05], jeigu darbdavys priklauso 3-čiai grupei;
  - sam\_p1 = [3.75], jeigu darbdavys priklauso 4-ai grupei.

Jei darbuotojo kortelėje jau buvo suvesti aukščiau išvardinti parametrai su kitomis procentinėmis reikšmėmis, tai šiuose parametruose reikia pataisyti procentines reikšmes į dabar galiojančias.

<u>PASTABA</u>. Parametrai sam\_p2 ir sam\_p1 įtakoja tik Sodros deklaracijų formavimą, kad į deklaracijas būtų atkelti geri Sodros tarifai. Tačiau, kad programa ir skaičiuotų didesnius tarifus, reikia šių darbuotojų kortelėse apsirašyti mokesčių pasikeitimus.

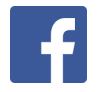

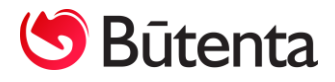

Pvz. Nuo 2019 m. šis darbuotojas nusprendžia toliau dalyvauti kaupimo sistemoje ir skirti papildomus 3 proc. Tuomet Nano programoje darbuotojo kortelėje mokesčių pasikeitimų polangyje (Žinynai-> Darbuotojai-> Mokesčiai -> Mokesčių pasikeitimai) reikia įvesti individualiai šiam darbuotojui taikomus socialinio draudimo mokesčius (žr. 1 pav.).

Paspaudus mygtuką **Naujas** in arba funkcinį klavišą F9, kuriamas naujas mokesčių pasikeitimų įrašas, kuriame reikia užpildyti šiuos stulpelius:

- į stulpelį Sk. met. nuo 2019;
- į stulpelį Sk. mėn. nuo 1;
- į stulpelį Sk. met. iki 2030 nurodoma bet kuri vėlesnio laikotarpio data, kadangi jos nenurodžius programa mokesčių pasikeitimus pritaikys tik vienam mėnesiui;
- į stulpelį **Sk. mėn. iki** 12;
- į stulpelį Darbuot. proc. 22.50;
- į stulpelį Darbuot. PSD proc. 6.98;

| DARBUOTO                                                                                                    | JAI                                                                                                    |                                                                                                    |                                                                                                    |                                                                  |            |                                                                                               |                                                                                          |                                                          |                                                            |                                                                           |                                                |                                                                        |                                                   |                                              |                                                   |                         |                                    | - • <b>×</b>                                                                     |
|----------------------------------------------------------------------------------------------------|----------------------------------------------------------------------------------------------------|----------------------------------------------------------------------------------------------------|----------------------------------------------------------------------------------------------------|------------------------------------------------------------------|------------|-----------------------------------------------------------------------------------------------|------------------------------------------------------------------------------------------|----------------------------------------------------------|------------------------------------------------------------|---------------------------------------------------------------------------|------------------------------------------------|------------------------------------------------------------------------|---------------------------------------------------|----------------------------------------------|---------------------------------------------------|-------------------------|------------------------------------|----------------------------------------------------------------------------------|
| Vardas                                                                                                    | Var                                                                                                    | denis                                                                                                    |                                                                                                    |                                                                  | Pavar      | dė                                                                                            | Pavaro                                                                                   | lenis                                                    |                                                            |                                                                           |                                                |                                                                        |                                                   |                                              |                                                   |                         | Grupė                              |                                                                                  |
| Tabelio Nr.                                                                                                    |                                                                                                    | 1                                                                                                    |                                                                                                    |                                                                  | Asmen      | s kodas                                                                                       | 6                                                                                        |                                                          | ]                                                          |                                                                           |                                                |                                                                        |                                                   |                                              |                                                   |                         |                                    |                                                                                  |
| Pagr. duo                                                                                                    | m.                                                                                                    | Soc., Fi                                                                                                    | n. Papil                                                                                                    | d. info                                                          | Pa         | stovūs į                                                                                      | p/i D                                                                                    | arbo laikas                                              | Ein. in                                                    | fo                                                                        | Rez                                            | ultatai                                                                | Mokesči                                           | ai                                           | Vidurkiai                                         | Mokėj                   | imai                               | Personalas                                                                       |
| Mokesčių pa                                                                                                    | asikeitima                                                                                                    | ai                                                                                                    |                                                                                                    |                                                                  | _          |                                                                                               |                                                                                          |                                                          |                                                            |                                                                           |                                                |                                                                        |                                                   |                                              |                                                   |                         |                                    |                                                                                  |
| Sk. met. n                                                                                                    | nuo Sk. r                                                                                                    | nén, nuo S                                                                                                    | Sk. met. iki Sk.                                                                                                    | mén, iki<br>12                                                   | Metai Mé   | ènuo L I                                                                                      | Paj. suma Pa                                                                             | aj. Tab. Paj.                                            | MD Npd NPD                                                 | skaič.                                                                    | Darbuo                                         | t. proc. Da                                                            | rbuot. PSD p                                      | oroc. Darb                                   | uot. VSD prod                                     | . Pnpd P                | NPD skaič                          | PM Suma PM A                                                                     |
| ▶ 20                                                                                                    | 019                                                                                                    | 1                                                                                                    | 2018                                                                                                    | 12                                                               |            |                                                                                               |                                                                                          |                                                          |                                                            |                                                                           |                                                | 22.50                                                                  |                                                   | 6.98                                         | 15.5                                              | 2                       |                                    |                                                                                  |
|                                                                                                    |                                                                                                    |                                                                                                    |                                                                                                    |                                                                  |            | $\mathbf{N}$                                                                                  |                                                                                          |                                                          |                                                            |                                                                           |                                                |                                                                        |                                                   |                                              |                                                   |                         |                                    |                                                                                  |
|                                                                                                    |                                                                                                    |                                                                                                    | A                                                                                                    | tkrein                                                           | iame       | dème                                                                                          | esi ing                                                                                  | ankstes                                                  | niu mok                                                    | sčiu                                                                      | tari                                           | fu taik                                                                | vmo –                                             |                                              |                                                   |                         |                                    |                                                                                  |
|                                                                                                    |                                                                                                    |                                                                                                    | [a                                                                                                    | ikotar                                                           | rois tu    | ri būti                                                                                       | i nurodv                                                                                 | tas iki 20                                               | 18 m. gru                                                  | odži                                                                      | o mė                                           | n.                                                                     | -                                                 |                                              |                                                   |                         |                                    |                                                                                  |
|                                                                                                    |                                                                                                    |                                                                                                    | S                                                                                                    | k. met                                                           | t. iki –   | 2018                                                                                          | ; Sk. m                                                                                  | ėn. iki – :                                              | 12.                                                        |                                                                           | -                                              |                                                                        |                                                   |                                              |                                                   |                         |                                    |                                                                                  |
|                                                                                                    |                                                                                                    |                                                                                                    |                                                                                                    |                                                                  |            |                                                                                               | , -                                                                                      |                                                          |                                                            |                                                                           |                                                |                                                                        |                                                   |                                              |                                                   |                         |                                    |                                                                                  |
|                                                                                                    |                                                                                                    |                                                                                                    |                                                                                                    |                                                                  |            |                                                                                               |                                                                                          |                                                          |                                                            |                                                                           |                                                |                                                                        |                                                   |                                              |                                                   |                         |                                    |                                                                                  |
| <                                                                                                    | 1                                                                                                    |                                                                                                    | —-Ļ_                                                                                                    |                                                                  | 1          |                                                                                               |                                                                                          |                                                          | 1 1                                                        |                                                                           | 1                                              |                                                                        |                                                   |                                              |                                                   | + +                     |                                    | × >                                                                              |
| Paiamu mok                                                                                                    | kestis                                                                                                    |                                                                                                    | <b>L</b>                                                                                                    |                                                                  | 1          |                                                                                               | 1                                                                                        | I                                                        |                                                            |                                                                           |                                                | I                                                                      |                                                   |                                              |                                                   |                         |                                    | ×                                                                                |
| Pajamų mok                                                                                                    | kestis<br>data                                                                                                    | Metai M                                                                                                    | én. Padaliny:                                                                                                    | Valst                                                            | . Saviv. I | Paj. r.                                                                                       | DU suma                                                                                  | NPD paj.                                                 | Apmokest.                                                  | L 9                                                                       | 6 Np                                           | od Pnp                                                                 | d PM sum                                          | a Veiklos                                    | rūšis Kaštų ce                                    | ntras Stra              | aipsnis Obj                        | ektas Vieneta: ^                                                                 |
| <ul> <li>Pajamų mok</li> <li>Skaič.</li> <li>2018.12.0</li> </ul>                                                                                            | kestis<br>data<br>)5 16:51                                                                                                    | Metai M<br>2018                                                                                                    | én. Padalinys<br>11 Administra                                                                                                    | Valst                                                            | . Saviv. I | Paj. r.<br>01                                                                                 | DU suma<br>1000.00                                                                       | NPD paj.                                                 | Apmokest.                                                  | L 9                                                                       | 6 Np                                           | od Pnp<br>0.00                                                         | d PM sum                                          | a Veiklos                                    | rūšis Kaštų ce                                    | ntras Stra              | aipsnis Obj                        | ektas Vieneta: ^                                                                 |
| <ul> <li>Pajamų mok</li> <li>Skaič.</li> <li>2018.12.0</li> <li>2018.12.0</li> </ul>                                                                         | kestis<br>data<br>05 16:51<br>05 16:52                                                                                                    | Metai M<br>2018<br>2018                                                                                                    | én. Padaliny:<br>11 Administra<br>12 Administra                                                                                                    | Valst<br>ija LT<br>ija LT                                        | . Saviv. I | Paj. r.<br>01<br>01                                                                           | DU suma<br>1000.00<br>1000.00                                                            | NPD paj.<br>1000.00<br>1000.00                           | Apmokest.<br>1000.00<br>1000.00                            | L 9<br>1 1<br>1 1                                                         | 6 Np<br>15 80<br>15 80                         | od Pnp<br>0.00                                                         | d PM sum<br>138.0<br>138.0                        | a Veiklos<br>0<br>0                          | rūšis Kaštų ce                                    | ntras Stra              | aipsnis Obj                        | ektas Vieneta                                                                    |
| Pajamų mok<br>Skaič.<br>2018.12.0<br>2018.12.0<br>2018.12.0                                                                                                  | kestis<br>data<br>05 16:51<br>05 16:52<br>05 16:52                                                                                                    | Metai M<br>2018<br>2018<br>2019                                                                                                    | én. Padaliny:<br>11 Administra<br>12 Administra<br>1 Administra                                                                                                    | Valst<br>ija LT<br>ija LT                                        | . Saviv. I | Paj. r.<br>01<br>01<br>01                                                                     | DU suma<br>1000.00<br>1000.00<br>1289.00                                                 | NPD paj.<br>1000.00<br>1000.00<br>1289.00                | Apmokest.<br>1000.00<br>1000.00<br>1289.00                 | L 9<br>1 1<br>1 1                                                         | 6 Np<br>15 80<br>15 80<br>20 189               | od Pnp<br>0.00<br>0.00<br>9.90                                         | d PM sum<br>138.0<br>138.0<br>219.8               | a Veiklos<br>0<br>0                          | rūšis Kaštų ce                                    | ntras Stra              | aipsnis Ob                         | ektas Vieneta: ^                                                                 |
| <ul> <li>Pajamų mok</li> <li>Skaič.</li> <li>2018.12.0</li> <li>2018.12.0</li> <li>2018.12.0</li> </ul>                                                      | kestis<br>data<br>05 16:51<br>05 16:52<br>05 16:52                                                                                                    | Metai M<br>2018<br>2018<br>2019                                                                                                    | én. Padaliny:<br>11 Administra<br>12 Administra<br>1 Administra                                                                                                    | Valst<br>ija LT<br>ija LT                                        | . Saviv. I | Paj. r.<br>01<br>01<br>01                                                                     | DU suma<br>1000.00<br>1000.00<br>1289.00                                                 | NPD paj.<br>1000.00<br>1000.00<br>1289.00                | Apmokest.<br>1000.00<br>1000.00<br>1289.00                 | L 9<br>1 1<br>1 1                                                         | 6 Np<br>15 80<br>15 80<br>20 189               | od Pnp<br>0.00<br>0.00<br>0.90                                         | d PM sum<br>138.0<br>219.8                        | a Veiklos<br>0<br>2                          | rūšis Kaštų ce                                    | ntras Stra              | aipsnis Obj                        | ektas Vieneta: ^                                                                 |
| Pajamų mok<br>Skaič.<br>2018.12.0<br>2018.12.0<br>2018.12.0                                                                                                  | kestis<br>data<br>05 16:51<br>05 16:52<br>05 16:52                                                                                                    | Metai M<br>2018<br>2018<br>2019                                                                                                    | én. Padaliny:<br>11 Administra<br>12 Administra<br>1 Administra                                                                                                    | Valst<br>ija LT<br>ija LT<br>ija LT                              | Saviv. I   | Paj. r.<br>01<br>01<br>01                                                                     | DU suma<br>1000.00<br>1000.00<br>1289.00                                                 | NPD paj.<br>1000.00<br>1000.00<br>1289.00                | Apmokest.<br>1000.00<br>1000.00<br>1289.00                 | L 9<br>1 1<br>1 1<br>1 2                                                  | 6 Np<br>15 80<br>15 80<br>20 189               | od Pnp<br>0.00<br>0.00<br>9.90                                         | d PM sum<br>138.0<br>138.0<br>219.8               | a Veiklos<br>0<br>0<br>2                     | rūšis Kaštų ce                                    | ntras Stra              | aipsnis Obj                        | ektas Vieneta ^                                                                  |
| <ul> <li>Pajamų mok</li> <li>Skaič.</li> <li>2018.12.0</li> <li>2018.12.0</li> <li>2018.12.0</li> <li>2018.12.0</li> <li>4</li> <li>Socialinis dr</li> </ul> | kestis<br>data<br>05 16:51<br>05 16:52<br>05 16:52                                                                                                    | Metai M<br>2018<br>2018<br>2019                                                                                                    | én. Padalinys<br>11 Administra<br>12 Administra<br>1 Administra                                                                                                    | Valst<br>ija LT<br>ija LT<br>ija LT                              | Saviv.     | Paj. r.<br>01<br>01<br>01                                                                     | DU suma<br>1000.00<br>1000.00<br>1289.00                                                 | NPD paj.<br>1000.00<br>1000.00<br>1289.00                | Apmokest.<br>1000.00<br>1000.00<br>1289.00                 | L 9<br>1 1<br>1 1<br>1 2                                                  | 6 Np<br>15 80<br>15 80<br>19<br>19<br>18<br>19 | od Pnp<br>0.00<br>0.00<br>9.90                                         | d PM sum<br>138.0<br>138.0<br>219.8               | a Veiklos i<br>0 0<br>2 2                    | rūšis Kaštų ce                                    | ntras Stra              | aipsnis Obj                        | ektas Vieneta: ^                                                                 |
| Pajamų mok<br>Skaič.<br>2018.12.0<br>2018.12.0<br>2018.12.0<br>2018.12.0<br>Costalinis dr<br>Socialinis dr                                                   | kestis<br>data<br>05 16:51<br>05 16:52<br>05 16:52<br>audimas<br>Metai N                                                                                                    | Metai M<br>2018<br>2018<br>2019<br>2019<br>400<br>8                                                                                                    | én. Padaliny:<br>11 Administra<br>12 Administra<br>1 Administra<br>1 Administra<br>Jalinys Apmi                                                                                                    | Valst<br>ija LT<br>ija LT<br>ija LT<br>kest. [                   | . Saviv. I | Paj. r.<br>01<br>01<br>5 Debet                                                                | DU suma<br>1000.00<br>1000.00<br>1289.00<br>tas 1 Kredit                                 | NPD paj.<br>1000.00<br>1000.00<br>1289.00                | Apmokest.<br>1000.00<br>1000.00<br>1289.00<br>PSD PSD deb. | L 9<br>1 1<br>1 1<br>1 2<br>1 2                                           | 6 Np<br>15 80<br>20 189<br>kred. 1             | 0.00<br>0.00<br>9.90                                                   | d PM sum<br>138.0<br>138.0<br>219.8               | a Veiklos i<br>0<br>0<br>2<br>2<br>/SD kred. | Darbuotojas                                       | ntras Stra              | aipsnis Obj                        | ektas Vieneta: ^                                                                 |
| Pajamų mok           Skaič.           2018.12.0           2018.12.0           2018.12.0           Socialinis dr           Skaič.           2018.11           | kestis<br>data<br>05 16:51<br>05 16:52<br>05 16:52<br>05 16:52<br>05 16:52<br>7 audimas<br>Metai N<br>2018                                                                                                    | Metai M<br>2018<br>2018<br>2019<br>2019<br>9<br>Mén. Par<br>11 Admi                                                                                                    | én. Padaliny:<br>11 Administra<br>12 Administra<br>1 Administra<br>1 Administra<br>Jalinys Apmo<br>nistracija 10                                                                                                    | Valst<br>ija LT<br>ija LT<br>kest. [<br>00.00                    | Saviv. I   | Paj. r.<br>01<br>01<br>s Debet<br>0 6304                                                      | DU suma<br>1000.00<br>1000.00<br>1289.00<br>tas 1 Krediti<br>4482                        | NPD paj.<br>1000.00<br>1000.00<br>1289.00<br>as 1 Darbd. | Apmokest.<br>1000.00<br>1000.00<br>1289.00<br>25D PSD deb. | L 9<br>1 1<br>1 2<br>1 2<br>1 2<br>1 2                                    | 6 Np<br>15 80<br>20 189<br>kred. 1             | od Pnp<br>0.00<br>9.90<br>9.90<br>Darbd. VSI                           | d PM sum<br>138.0<br>138.0<br>219.8               | Veiklos I<br>0<br>2<br>2<br>VSD kred.        | Darbuotojas                                       | Debetas<br>4480         | 2 Kreditas<br>4482                 | ektas Vieneta; ^<br>×<br>×<br>2 Darb. PSD ^<br>60.00                             |
| Pajamų mok<br>Skaič.<br>2018.12.0<br>2018.12.0<br>2018.12.0<br>2018.12.0<br>2018.12.0<br>Socialinis dr<br>Skaič.<br>2018.11<br>2018.12<br>2018.12            | kestis<br>data<br>05 16:51<br>05 16:52<br>05 16:52<br>05 16:52<br>05 16:52<br>05 16:52<br>05 16:52<br>05 16:52<br>05 16:52<br>05 16:52<br>05 16:52<br>05 16:52<br>05 16:52<br>05 16:51<br>05 16:51<br>05 16:51<br>05 16:51<br>05 16:52<br>05 16:52<br>05 16:55<br>05 16:55<br>05 16:55<br>05 16:55<br>05 16:55<br>05 16:55<br>05 16:55<br>05 16:555 | Metai M<br>2018<br>2018<br>2019<br>4<br>4<br>4<br>4<br>4<br>4<br>4<br>4<br>4<br>4<br>4<br>4<br>4<br>4<br>4<br>4<br>4<br>4<br>4                                                                                                    | én. Padaliny:<br>11 Administra:<br>12 Administra:<br>1 Administra:<br>1 Administra:<br>1 alinys Apmonistra:<br>1 alinys Apmonistra:<br>1 alinys Ap | Valst<br>jja LT<br>jja LT<br>jja LT<br>kest. [<br>00.00<br>00.00 | Saviv. I   | Paj. r.<br>01<br>01<br>01<br>s Debet<br>0 6304<br>0 6304                                      | DU suma<br>1000.00<br>1000.00<br>1289.00<br>tas 1 Kredit<br>4482<br>4482                 | NPD paj.<br>1000.00<br>1000.00<br>1289.00<br>as 1 Darbd. | Apmokest.<br>1000.00<br>1000.00<br>1289.00<br>PSD PSD deb. | L 9<br>1 :<br>1 :<br>1 :<br>1 :<br>1 :<br>1 :<br>1 :<br>1 :<br>1 :<br>1 : | 6 Np<br>15 80<br>15 80<br>20 189<br>kred. 1    | 0d Pnp<br>0.00<br>9.90<br>0.01<br>0.01<br>0.01<br>0.01<br>0.01<br>0.01 | d PM sum<br>138.0<br>138.0<br>219.8<br>VSD deb. 1 | Veiklos i<br>0<br>2<br>/SD kred.             | Darbuotojas                                       | Debetas<br>4480         | 2 Kreditas<br>4482                 | ektas Vieneta: ^<br>2 Darb. PSD ^<br>60.00<br>60.00<br>0 0.02                    |
| Pajamų mok<br>Skaič.<br>2018.12.0<br>2018.12.0<br>2018.12.0<br>2018.12.0<br><<br>Socialinis dr<br>Skaič.<br>2018.11<br>2018.12<br>2019.01                    | kestis<br>data<br>05 16:51<br>05 16:52<br>05 16:52<br>05 16:52<br>05 16:52<br>05 16:52<br>05 16:52<br>05 16:52<br>05 16:52<br>05 16:52<br>05 16:52<br>05 16:52<br>05 16:51<br>05 16:51<br>05 16:51<br>05 16:51<br>05 16:51<br>05 16:52<br>05 16:52<br>05 16:55<br>05 16:55  | Metai M<br>2018<br>2018<br>2019<br>2019<br>4<br>4<br>4<br>4<br>4<br>4<br>4<br>4<br>4<br>4<br>4<br>4<br>1<br>1<br>4<br>4<br>4<br>1<br>1<br>4<br>4<br>4<br>1<br>1<br>4<br>4<br>1<br>1<br>1<br>4<br>4<br>1<br>1<br>1<br>1<br>1<br>1<br>1<br>1<br>1<br>1<br>1<br>1<br>1<br>1<br>1<br>1<br>1<br>1<br>1<br>1 | én. Padaliny:<br>11 Administra:<br>12 Administra:<br>1 Administra:<br>1 Administra:<br>dalinys Apmo<br>nistracija 10<br>nistracija 12                                                                                                    | Valst<br>ija LT<br>ija LT<br>kest. [0<br>00.00<br>89.00          | . Saviv. 1 | Paj. r.<br>01<br>01<br>01<br>01<br>0<br>5<br>0<br>6304<br>0<br>6304<br>0<br>6304<br>2<br>6304 | DU suma<br>1000.00<br>1000.00<br>1289.00<br>tas 1 Kredit<br>4482<br>4482<br>4482<br>4482 | NPD paj.<br>1000.00<br>1000.00<br>1289.00<br>as 1 Darbd. | Apmokest.<br>1000.00<br>1000.00<br>1289.00<br>PSD PSD deb. | L 9<br>1 1<br>1 1<br>1 2<br>1<br>1<br>1<br>2                              | 6 Np<br>15 80<br>15 80<br>20 189<br>kred. 11   | id Pnp<br>0.00<br>0.00<br>9.90<br>Darbd. VSI                           | d PM sum<br>138.0<br>138.0<br>219.8<br>VSD deb. 1 | Veiklos i<br>0<br>0<br>2<br>2<br>VSD kred.   | UJSIS Kaštų ce<br>Darbuotojas<br>110.00<br>290.03 | Debetas<br>4480<br>4480 | 2 Kreditas<br>4482<br>4482<br>4482 | ektas Vieneta; ^<br>ektas Vieneta; ^<br>2 Darb. PSD ^<br>60.00<br>60.00<br>89.97 |

• į stulpelį **Darbuot. VSD proc.** – 15.52.

1 pav. Individualiai darbuotojui taikomų socialinio draudimo tarifų įvedimas

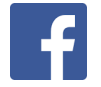

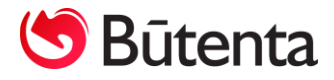

| 🚾 DARBUOTOJAI                                   |                     |                       |                           |                             |                           |                                 |
|-------------------------------------------------|---------------------|-----------------------|---------------------------|-----------------------------|---------------------------|---------------------------------|
| Vardas Vardas                                   | Pavardé             | Pavardė               |                           |                             |                           | Grupė                           |
| Tabelio Nr. 1                                   | Asmens kodas        | 3811111111            | _                         |                             |                           |                                 |
| Pagr. duom. Soc., Fin. Papild                   | . info Past         | tovūs p/i Da          | arbo laikas Ein. i        | nfo Rezultatai              | Mokesčiai V               | /idurkiai Mokėjimai             |
| Mokesčių pasikeitimai                           |                     |                       |                           |                             |                           |                                 |
| Sk. met. nuo Sk. mėn. nuo Sk. met. iki Sk. mėn. | iki Metai Ménuo L P | aj. suma Paj. Tab. Pa | aj. MD Npd NPD skaič. Pnp | od PNPD skaič. PM Suma PM s | kaič. Data Dok. Nr. Darbo | 1. proc. Pastaba Savybės Darl 🖄 |
| ▶ 2019 1 2019                                   | 6                   |                       |                           |                             |                           | 2.49                            |
|                                                 |                     |                       |                           |                             |                           |                                 |

2 pav. pagal terminuotą sutartį dirbančiam darbuotojui darbdavio Sodros tarifo įvedimas

Jeigu darbuotojas dirba pagal terminuotą darbo sutartį, darbuotojo kortelėje mokesčių pasikeitimų polangyje (Žinynai-> Darbuotojai-> Mokesčiai -> Mokesčių pasikeitimai) reikia darbdavio Sodros procentą (Žinynai-> Darbuotojai-> Mokesčiai -> Mokesčių pasikeitimai) stulpelyje "Darbd. Proc." (žr. 2 pav.).

<u>PASTABA</u>. Jeigu darbuotojas nusprendžia kaupimo sistemoje kaupti nuosekliai, kai jo mokamas įmokos procentas vis didėja, tuomet atitinkamai turi būti įvedami mokesčių pasikeitimų tarifai ir darbuotojo kortelėje bei pakoreguojami sam\_p1 ir sam\_p2 parametrai.

NP-SD2 deklaracijos formavimas.

Prieš formuojant NP-SD2 formą rekomenduojama pasitikrinti tabelio kodų konfigūraciją (Atlyginimai -> Tabelio kodai). Prie tabelio kodų L (Nedarbingumas dėl ligos ar traumų) ir NS (Nedarbingumas ligoniams slaugyti, turint pažymas) stulpelyje SD savyb. būtų raidė I bei stulpelyje Savybės raidė t, o prie tabelio kodo G (Nėštumo ir gimdymo atostogos) stulpelyje SD savyb. būtų raidė g bei stulpelyje Savybės raidė t.

Darbo laiko pasikeitimų lentelėje (Atlyginimai -> Darbo laiko pasikeitimai) eilutėse su tabelio kodais **L, NS, G** į stulpelį **Nd. paz. ser.** ir **Nd. paz. nr.** nėra būtina įvesti nedarbingumo pažymėjimo seriją bei nedarbingumo pažymėjimo numerį, kadangi į NP-SD2 deklaraciją ši informacija nebus atkeliama.

Elektroninio Sodros ataskaitų parengimo lange (Formos -> Elektroninių Sodros ataskaitų parengimas -> Pagrindiniai duomenys) turi būti suvesti draudėjo duomenys. Jeigu NP-SD2 formą reikia suformuoti vienam įmonės darbuotojui, į lauką **Tabelio Nr.** reikia vesti to darbuotojo tabelio numerį. Informaciją lauke **Tabelio Nr**. galima pasirinkti spaudžiant funkcinį klavišą **F2** arba mygtuką

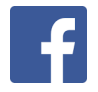

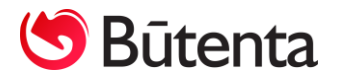

Jeigu NP-SD2 forma formuojama keliems apdraustiesiems, laukas **Tabelio Nr.** paliekamas tuščias.

Laukuose **Data nuo, Data iki** – nurodomas ataskaitos spausdinimo laikotarpis (**Data nuo** – pirmoji nedarbingumo diena, **Data iki** – diena, sekanti po paskutinės nedarbingumo dienos).

Atidarius NP-SD2 formą (Formos -> Elektroninių sodros ataskaitų parengimas -> NP-SD2) ir paspaudus mygtuką **Formuoti,** NP-SD2 lange atsiras visų įmonės darbuotojų, kurie turėjo nedarbingumo pažymėjimą, sąrašas.

Jeigu nei už vieną iš dviejų pirmųjų kalendorinių laikinojo nedarbingumo dienų pašalpa iš darbdavio lėšų neskiriama arba jeigu pašalpa iš darbdavio lėšų skiriama tik už vieną iš dviejų pirmųjų kalendorinių laikinojo nedarbingumo dienų, į stulpelį **Kod B(8)** reikia įrašyti priežasties kodą.

PASTABA. Asmeniui pagal grafiką dirbti nereikėjo, laikinai nedarbingu pripažintas asmuo dirbo, neturi teisės gauti ligos pašalpos, nes neturi ligos ir motinystės socialinio draudimo stažo, ar tuo atveju, kai pildomas pranešimas dėl pašalpos skyrimo pagal pateiktą pažymėjimo ar pranešimo draudėjui tęsinį ir panašiai.

Priežasčių klasifikatorius B8 laukelio pildymui:

- 01 neturi stažo;
- 02 dirbo ir dėl laikino nedarbingumo neprarado pajamų;
- 03 nesutapo su darbo grafiku;
- 04 pateiktas nedarbingumo pažymėjimo tęsinys;
- 05 sutapo su nedraudiminiu laikotarpiu;
- 06 kitos priežastys.

|              | IŲ SODROS ATA:           | SKAITŲ PA            | ARENGIMAS  |       |        |          |                |  |                                   |            |              |             |                |                 |     |
|--------------|--------------------------|----------------------|------------|-------|--------|----------|----------------|--|-----------------------------------|------------|--------------|-------------|----------------|-----------------|-----|
| Pagrindin    | Pagrindiniai duomenys    |                      | 1-SD       |       | 2-SD   |          | 9-SD           |  | 10-SD                             |            | 12-SD        | 13-SD       | 14-SD          | NP-SD2          | SAM |
| Vardas (A4V) | A4V) Pavardė (A4P) Nuo ( |                      | A5) Iki (A | 6) A7 | Mok.a. | nuo (B3) | uo (B3) Mok.a. |  | <ol> <li>Paš. nuo (B5)</li> </ol> |            | Paš. nuo (B6 | ) Suma (B7) | Kod. (B8)      | Priežastis (B8) | ^   |
| Vardenis     | Pavardenis               | Pavardenis 2018.10.0 |            | 12 0  |        |          |                |  |                                   |            |              |             | 06             | ×               |     |
|              |                          |                      |            |       |        |          |                |  |                                   |            |              |             |                |                 |     |
|              |                          |                      |            |       |        |          |                |  | Kai Ko                            | d. (I      | B8) vra O    | 6. tuomet F | Priežastis B(8 | 8) užpildoma    |     |
|              |                          |                      |            |       |        |          |                |  |                                   | <b>(</b> . |              | -,          |                | -,              |     |
|              |                          |                      |            |       |        |          |                |  | 3 p                               | av.        |              |             |                |                 |     |

Įvedus kodus 01, 02, 03, 04,05, stulpelis **Priežastis (B8)** užsipildys pats. Į stulpelį **Kod. B(8)** įvedus kodą 06, stulpelį **Priežastis (B8)** turi užpildyti vartotojas rankiniu būdu (žr. 3 pav.).

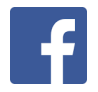

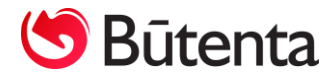

Laikotarpiai, kai apdraustojo laikino nedarbingumo ar nėštumo ir gimdymo atostogų laikotarpiu dirbo ir gavo darbo užmokestį arba mokamų atostogų laikotarpis sutampa su laikinojo nedarbingumo laikotarpiu (slaugos atveju), programoje automatiškai nėra užpildomi (žr. 4 pav.).

Jeigu laikino nedarbingumo ar nėštumo ir gimdymo atostogų laikotarpiu dirbo ir gavo darbo užmokestį, vartotojas rankiniu būdu turi užpildyti laukus **Ned.d. nuo (B1)1** ir **Ned.d. iki (B2)1**. Eksporto metu šie duomenys bus sukelti į NP-SD2 deklaraciją. Jeigu laikotarpiai keli, užpildyti reikia ir laukus **Ned.d. nuo (B1)2** ir **Ned.d. iki (B2) 2, Ned.d. nuo (B1)3** ir **Ned.d. iki (B2) 3** (žr. 4 pav.).

Jeigu mokamų atostogų laikotarpis sutampa su laikinojo nedarbingumo laikotarpiu (slaugos atveju), reikia užpildyti laukelius **Mok.a. nuo B(3)** ir **Mok.a. iki B(4)**. Eksporto metu šie duomenys bus sukelti į NP-SD2 deklaraciją.

| Paradime petome certuitianu       1       2       Image: 1       1       1       1       1       1       1       1       1       1       1       1       1       1       1       1       1       1       1       1       1       1       1       1       1       1       1       1       1       1       1       1       1       1       1       1       1       1       1       1       1       1       1       1       1       1       1       1       1       1       1       1       1       1       1       1       1       1       1       1       1       1       1       1       1       1       1       1       1       1       1       1       1       1       1       1       1       1       1       1       1       1       1       1       1       1       1       1       1       1       1       1       1       1       1       1       1       1       1       1       1       1       1       1       1       1       1       1       1       1       1       1       1       1                                                                                                          |
|----------------------------------------------------------------------------------------------------|
| a       3       2       0       1       0       1       1       1       1       1       1       1       1       1       1       1       1       1       1       1       1       1       1       1       1       1       1       1       1       1       1       1       1       1       1       1       1       1       1       1       1       1       1       1       1       1       1       1       1       1       1       1       1       1       1       1       1       1       1       1       1       1       1       1       1       1       1       1       1       1       1       1       1       1       1       1       1       1       1       1       1       1       1       1       1       1       1       1       1       1       1       1       1       1       1       1       1       1       1       1       1       1       1       1       1       1       1       1       1       1       1       1       1       1       1       1       1       1                                                                                                    |
| DUOMENYS APIE IŠMOKĄ IŠ DARBDAVIO LĖ ŠŲ IR DIRBTĄ LAIKOTARPI       B1 - data nuo <sup>+</sup> , B2 - data iki <sup>+</sup> , B3 - data nuo <sup>+</sup> , B4 - data iki <sup>+</sup> , B5 - data; B0 - data;         Laikinojo nedarbingumo ar nė štumo ir gim dymo atostogų laikotarpiu dirbo ir gavo darbo užmokestį (nuo - iki);       B1 - 0 - 0 3       B2 - 0 1 8 - 1 0 - 0 4         B1 - gavo darbo užmokestį (nuo - iki);       B1 - 2 0 1 8 - 1 0 - 0 3       B2 - 2 0 1 8 - 1 0 - 0 4       DUOMENYS PILDOMI KAI APDRAUSTASIS YRA JŪRININKA         B1 - 2 0 1 8 - 1 0 - 0 5       B2 - 2 0 1 8 - 1 0 - 0 4       DUOMENYS PILDOMI KAI APDRAUSTASIS YRA JŪRININKA         B1 - 2 0 1 8 - 1 0 - 0 1       B2 - 2 0 1 8 - 1 0 - 0 4       J1 - 1 1 - 1 1         B1 - 2 0 1 8 - 0 - 1 1       B2 - 2 0 1 8 - 1 0 - 1 2       J1 - 1 1 - 1 1         B1 - 2 0 1 8 - 0 - 1 1       B2 - 0 1 8 - 1 0 - 1 2       J2 - 1 1 - 1 1         B1 - 0 - 0 1 1       B2 - 0 - 1 1       B2 - 0 - 1 1       B2 - 1 0 - 1 2         B1 - 0 - 0 + 1 1       B2 - 0 - 1 1       B2 - 0 - 1 1       B2 - 0 - 1 1         B1 - 0 - 0 + 1 1       B2 - 0 - 1 1       B2 - 0 - 1 1       J2 - 1 1 - 1 1         J2 - 1 0 - 0 + 1 1       B3 - 0 - 0 - 1 1       B4 - 0 - 0 - 0 - 0 - 0 - 0 - 0 - 0 - 0 -                                                                                                    |
| Išmoka iš darbdavio lėšų už 2 pimąsias kalendorines laikinojo nedarbingumo BS 2 0 1 8 - 1 0 - 0 2<br>dienas, sudampančias su darbuotojo darbo grafiku, apskaičiuota už:<br>Suma B7 8 6 . 7 3 E U R<br>Išmokos iš darbdavio lėšų neskyrimo ir kitos išmokos mokėjimui svarbios<br>priežastys (pildoma, jei jos yra):<br>Priežasčų klasifikatorius B8 laukelio pildymui: 01 - neturi stažo; 02 - dirbo ir dėl laikinojo nedarbingumo neprarado pajarų; 03 - nesutapo su darbi gra fiku; 04 - pateiktas nedarbingumo pažymėjimo tęsinys; 05 - sutapo su nedraudiminiu laikotarpiu;<br>06 - kitos priežastys (grašyt).                                                                                                    |
| Pagrindiniai duomenys         1-SD         2-SD         9-SD         10-SD         12-SD         13-SD         14-SD         NP-SD2         SAM           Pagrindiniai duomenys         1-SD         2-SD         9-SD         10-SD         12-SD         13-SD         14-SD         NP-SD2         SAM           Paš. nuo (B5)         Paš. nuo (B6)         Suma (B7)         Kod. (B8)         Priežastis (B8)         Ned.d. nuo (B1)1         Ned.d. nuo (B1)2         Ned.d. nuo (B1)3         Ned.d. nuo (B1)3         Ned.d. nuo (B1)2         Ned.d. nuo (B1)3         Ned.d. nuo (B1)3         Ned.d. nuo (B1)2         Ned.d. nuo (B1)3         Ned.d. nuo (B1)2         Ned.d. nuo (B1)3         Ned.d. nuo (B1)2         Ned.d. nuo (B1)3         Ned.d. nuo (B1)2         Ned.d. nuo (B1)3         Ned.d. nuo (B1)2         Ned.d. nuo (B1)3         Ned.d. nuo (B1)2         Ned.d. nuo (B1)3         Ned.d. nuo (B1)2         Ned.d. nuo (B1)3         Ned.d. nuo (B1)3 |

4 pav.

Elektroninių "Sodros" ataskaitų parengimo lange (Formos -> Elektroninių "Sodros" ataskaitų parengimas) - pasirinkus ir suformavus ataskaitą bei paspaudus mygtuką **Eksportuoti** programa

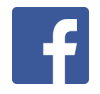

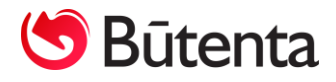

nurodo, kad ataskaita išeksportuota į Jūsų pasirinktą direktoriją ir automatiškai atidaro ataskaitą. Tik išsaugojus ataskaitą pasirinktame kataloge, ją bus galima įkelti į EDAS sistemą.

Svarbu. Automatiškai atidarytoje "Sodros" ataskaitoje BŪTINA paspausti mygtuką IŠSAUGOTI!

PASTABA. Eksportuojant duomenis į naują SAM pranešimo šabloną ABBYY eFormFiller programa gali suformuoti pranešimą.

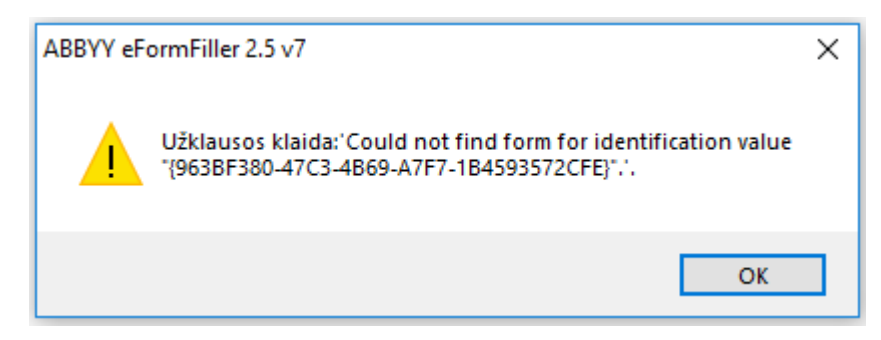

Duomenų eksportui suformuotas užklausos klaidos pranešimas įtakos neturi, todėl nekreipkite dėmesio į šį pranešimą ir paspauskite mygtuką OK.

Naujinio Nr. 031kaina – 60,00 Eur + PVM.

SVARBU. Naujinį Nr. 031 užtenka įdiegti vienoje duomenų bazėje.

Jei turite klausimų dėl atnaujinimų prašome susisiekti su mumis per Nano programos "Pagalba" mygtuką, telefonu 8 37 491035 arba rašyti laišką adresu info@nanoapskaita.lt.

Tikimės malonaus tolimesnio bendradarbiavimo.

UAB "Būtenta"

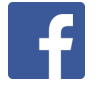